## ACCESSING REPORT CARDS IN PARENT PORTAL:

To access your child(s) report card follow these instructions below:

- 1. Log into your Parent Portal Account
- 2. Click on Reports and the click on Standard Report Card
- 3. Report card will appear after you download it

See the image below for a visual:

| Killearn Lakes Elementary-0481 |                  |         |               |              |  |
|--------------------------------|------------------|---------|---------------|--------------|--|
| Grades                         |                  | News    | Planner       | Reports      |  |
| ➡ 04/01<br>10:08 AM            |                  | Standar | d Report Card | Elementary   |  |
| Ł                              | 11/22<br>4:42 PM | Spr 201 | 9 - ELA03     | $\mathbf{i}$ |  |
| *                              | 11/22<br>4:42 PM | Spr 201 | 9 - MAT03     |              |  |

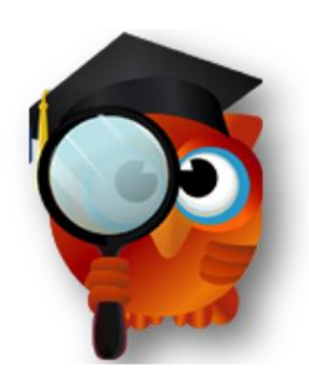